2022.09製 2023.01一修 2024.01檢視

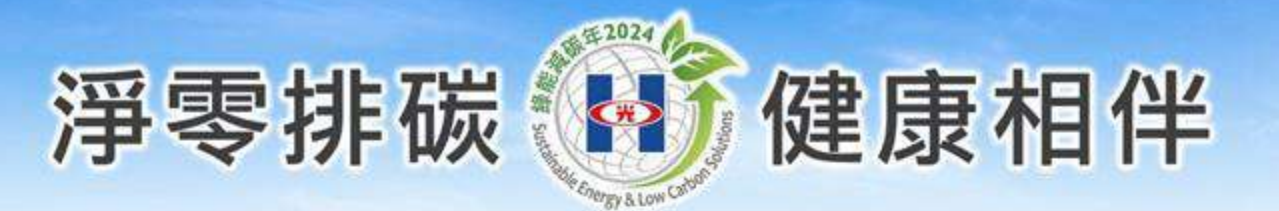

## 實習生教學數位管理系統 操作須知 (實習週日誌作業及滿意度問卷)

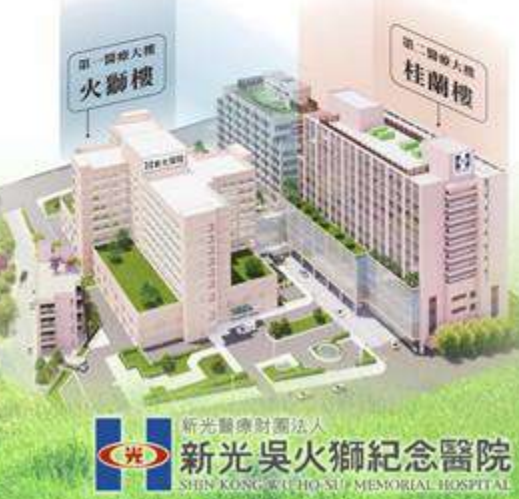

#### 1.在家使用電腦請先下載VPN並參閱操作說明 2.以google Chrome開啟新光醫院網站首頁點選「員工專區」 新光吳火獅紀念醫院 科別介紹 用藥照護及申請 副電工員 醫療服務 認識新光 教學研究 防疫重 員工信箱 新型冠狀病毒預防注 VPN下載 保持室內通風 到人多的地方 隨身物品消毒 隨身物品消毒 勤洗手 請戴口罩 一次至少30秒 38°C 配合公共場所 使用乾洗手 有出入境紀錄請 出現發燒、咳嗽症狀 出現發鑄、咳嗽症狀

2

### 光無所不在 心與您同在

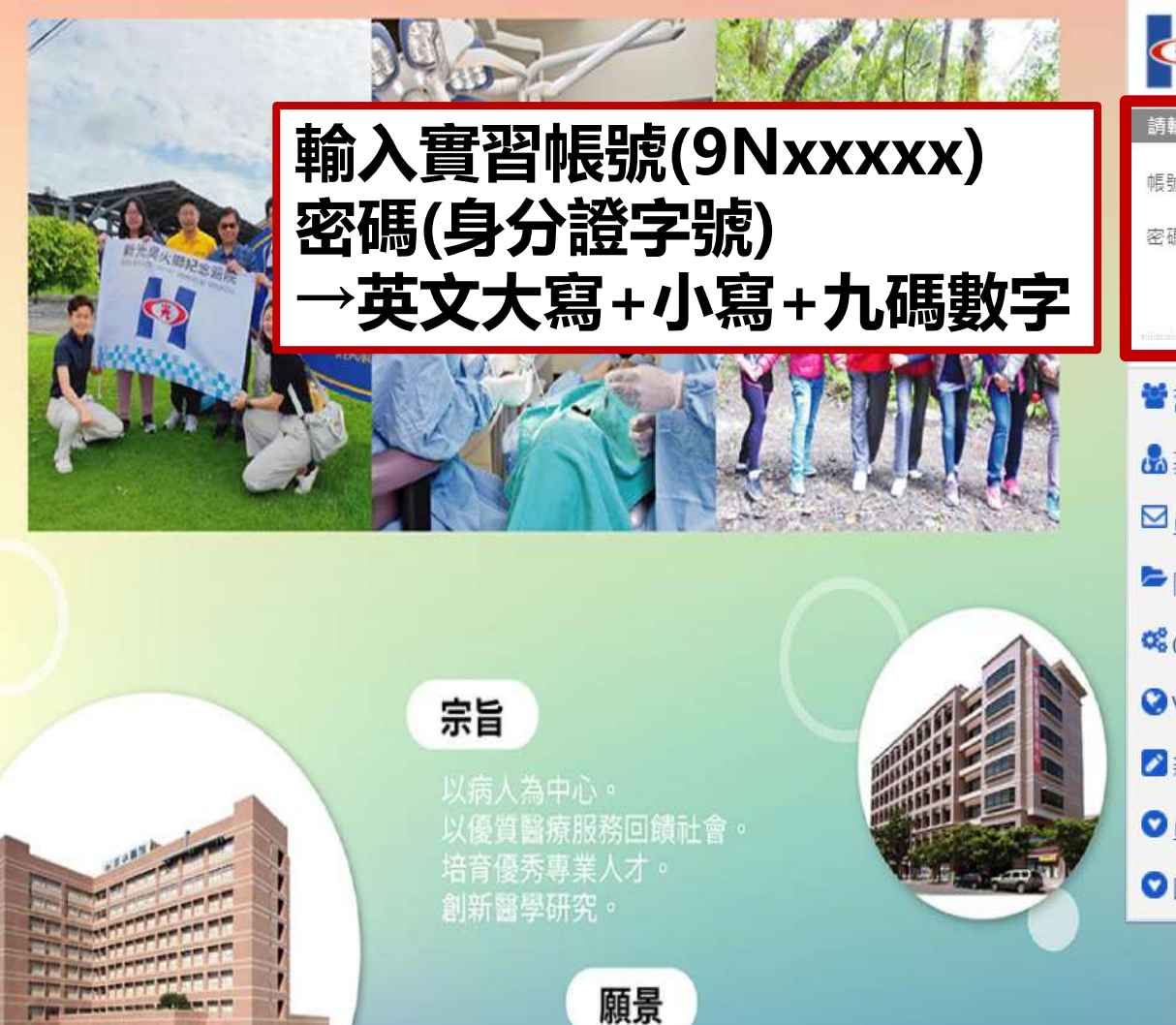

秉持「專業、熱忱、服務」的精神, 提升全民的「健康、希望、幸福」, 發展醫療特色,成為最受信賴的醫學中心。

| 新光醫泰財團法人<br>新光吳火獅紀念醫院<br>SHIN KONG WU HO-SU MEMORIAL HOSPITAL |                |      |  |  |  |  |
|---------------------------------------------------------------|----------------|------|--|--|--|--|
| 請輸入您的帳                                                        | 號與密碼,登入WebEIP豸 | ≲統・  |  |  |  |  |
| 帳號:                                                           |                |      |  |  |  |  |
| 密碼:                                                           |                | 重置密碼 |  |  |  |  |
|                                                               | LOGIN          |      |  |  |  |  |

■ 舊版員工專區
▲基層醫療共用
□員工E-mail
■ 隔離信件
※ Office 365
② VPN連線程式&操作手冊下載
② 新進人員職前訓練
◎員工申訴暨性騷擾防治信箱
③ 圖書館首頁

3

| 個人助理   | ◎ 醫療資訊專區                                                                                                    | 🚱 行政管理專區   | 💼 人資管理專區    | 🚱 教育研究專區      | 全院共通       |                                                                                                    |
|--------|----------------------------------------------------------------------------------------------------|------------|-------------|---------------|------------|----------------------------------------------------------------------------------------------------|
| 行事曆    | 🚱 醫療資訊系統(HIS)                                                                                                    | 〇 行政管理系統   | ● 排班作業系統    | ● 教學數位管理系統    | ◎ 密碼修改     | 2                                                                                                    |
| 內部系統設定 | ♀ 醫療排程系統(SCH)                                                                                                    | ◎ 官網維護系統   | ◎ 人資管理系統    | ♥研究計畫常理系統     | ◎ 簡訊系統     | 1. 新建化物本环                                                                                                    |
| ,檔案分享  | 🕑 護理資訊系統(NIS)                                                                                                    | ◎ 通報事件管理系統 | ◎ 員工人事專區    | ◎ 人體訂 理系統     | 🚱 KM文件管理系統 | 加工 加工 加工 日本 日本 日本 日本 日本 日本 日本 日本 日本 日本 日本 日本 日本                                                                |
| 待辦事項   | ● 醫療報告系統(XFM)                                                                                                    | ❷ 需求單管理系統  | ◎ 主治醫師薪資系統  | ◎ 著作者 、統      | ❷ 問卷調查     |                                                                                                    |
| 訊息通知   | ◎ 血液透析                                                                                                    |            |             | 本町広市          | i ner 🔤    |                                                                                                    |
| 個人群組   | ◎ 癌症品質管理系統                                                                                                    |            | 利信和子父       | 月听九寻          |            |                                                                                                    |
| 會議管理   | ◎ 肝炎個案管理系統                                                                                                    |            |             |               |            |                                                                                                    |
| 公佈欄    | ◎ 腎臟病個案管理系統                                                                                                    |            |             | 中方人去在今日日      | 安纳         |                                                                                                    |
| 人事專區   | ② 安寧共照個案管理系                                                                                                    |            | <i>韩</i> 义字 | <b>数1</b> 业目理 | <b>示</b> 称 |                                                                                                    |
| 資材租借管理 | <ul> <li>総</li> <li>●</li> <li>●</li></ul> |            |             |               |            |                                                                                                    |
| 自貝分貝管理 |                                                                                                    |            |             |               |            | Q                                                                                                    |
|        | ● 指標與報表系統                                                                                                    |            |             |               |            |                                                                                                    |
|        | 個案管理     個案管理                                                                                                    |            |             |               |            |                                                                                                    |
|        | ● 傳送系統                                                                                                    |            |             |               |            | 層類別 ; 「檢視文                                                                                                    |
|        | ◎ 腹膜透析系統                                                                                                    |            |             |               |            | and a second second second second second second second second second second second second second second second |
|        | ◎ 指標手工填報平台                                                                                                    |            |             |               |            |                                                                                                    |

### 填寫實習週日誌作業:

### 🕶 教學數位管理系統

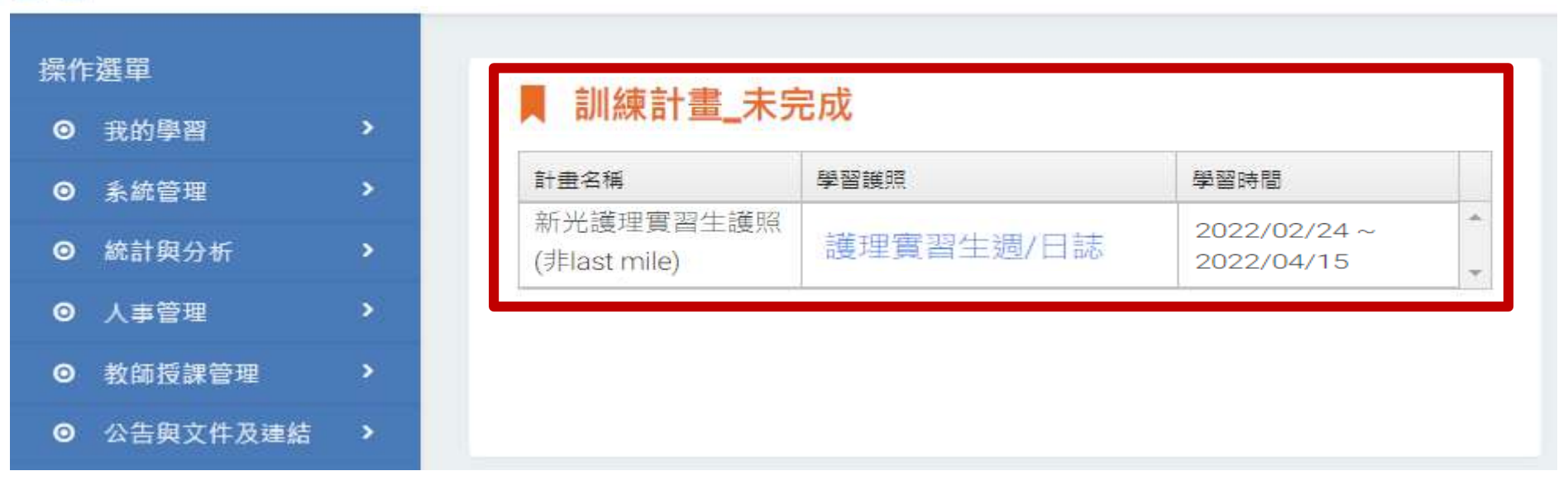

| 訓練計畫名稱:新光護理實習生護照(非last mile) |      |        |                                                                                                    |    |      |           |      |        | 關閉   |        |  |
|------------------------------|------|--------|----------------------------------------------------------------------------------------------------|----|------|-----------|------|--------|------|--------|--|
| 學習                           | 護    | 照:護    | 理實習生週/日誌                                                                                                    | 點  | 選「」  | 真報」       |      |        |      |        |  |
| 計画                           | 童節   | 謹脫章    | 節 學習項目 學習                                                                                                    | 進  | 入填寫  | 寫作業       |      |        |      |        |  |
| 匯出P                          | DF ( | 〇匯出空白泉 | 長單                                                                                                    |    |      |           |      |        |      |        |  |
| 序號                           | 0    | 動作     | 項目名稱                                                                                                    | 狀態 | 達成率% | 已完成 / 應完成 | 完成期限 | 最低達成率% | 審核關卡 | 提供學員匯出 |  |
| 1942220                      |      |        | the second second second second second second second second second second second second second second second se |    |      |           |      | 100    |      |        |  |

基本資料區

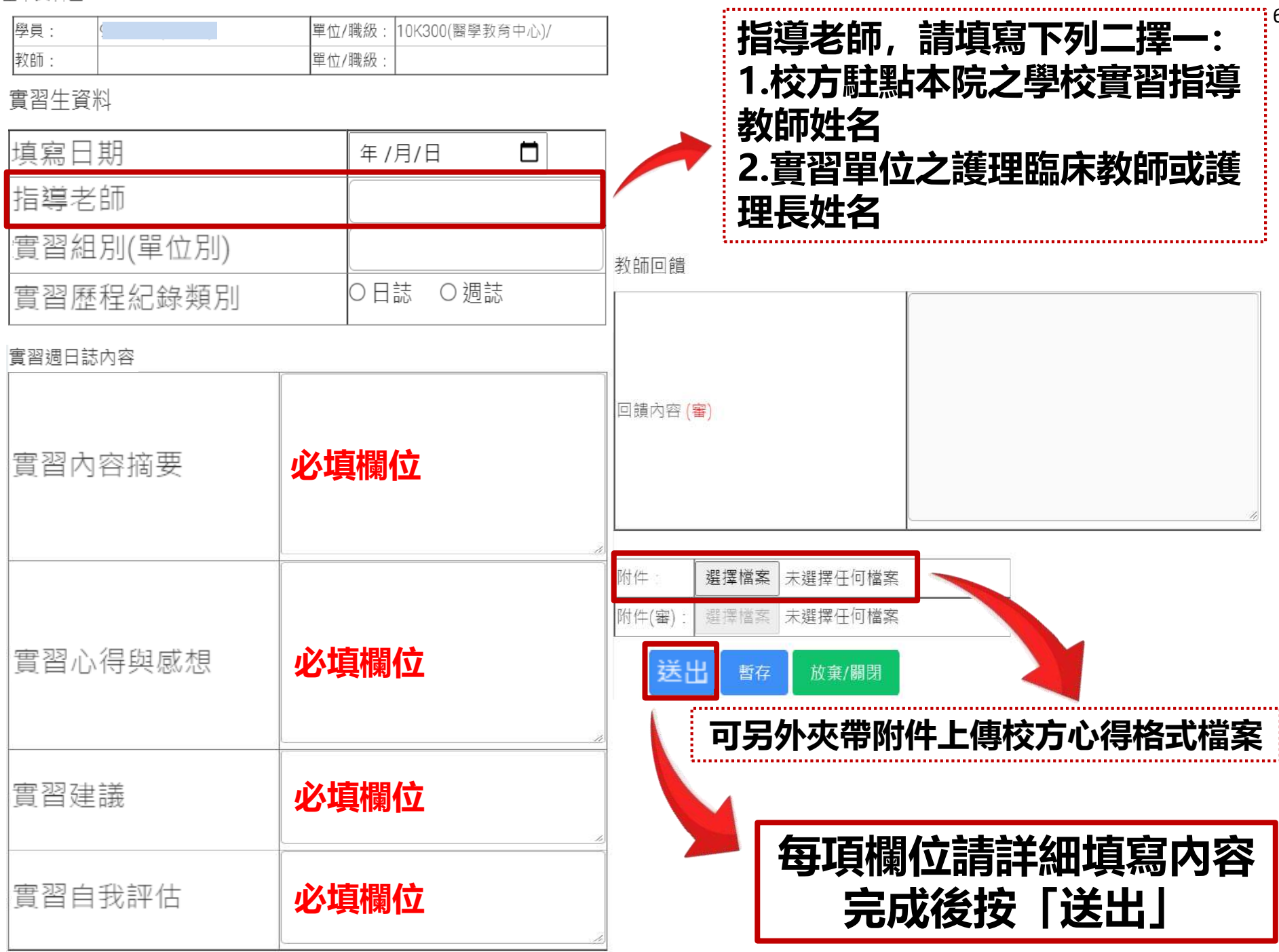

#### 請選擇傳送人員

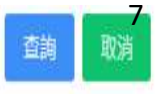

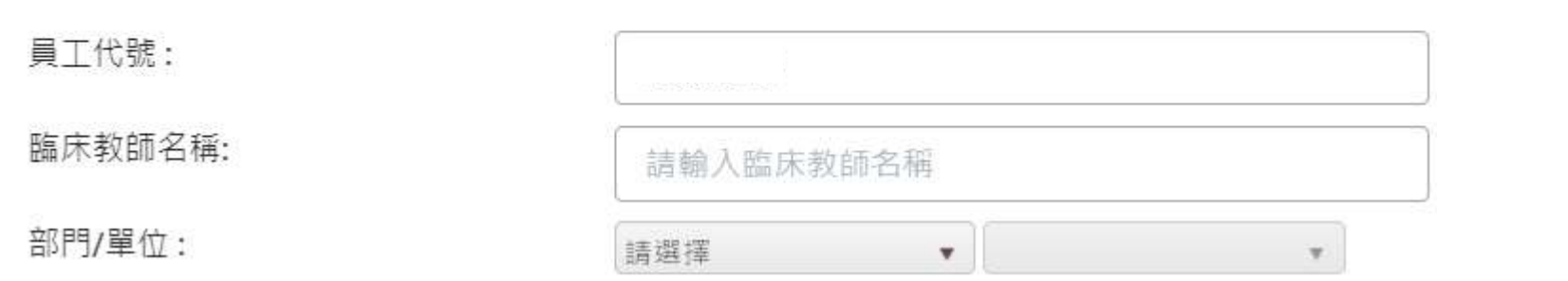

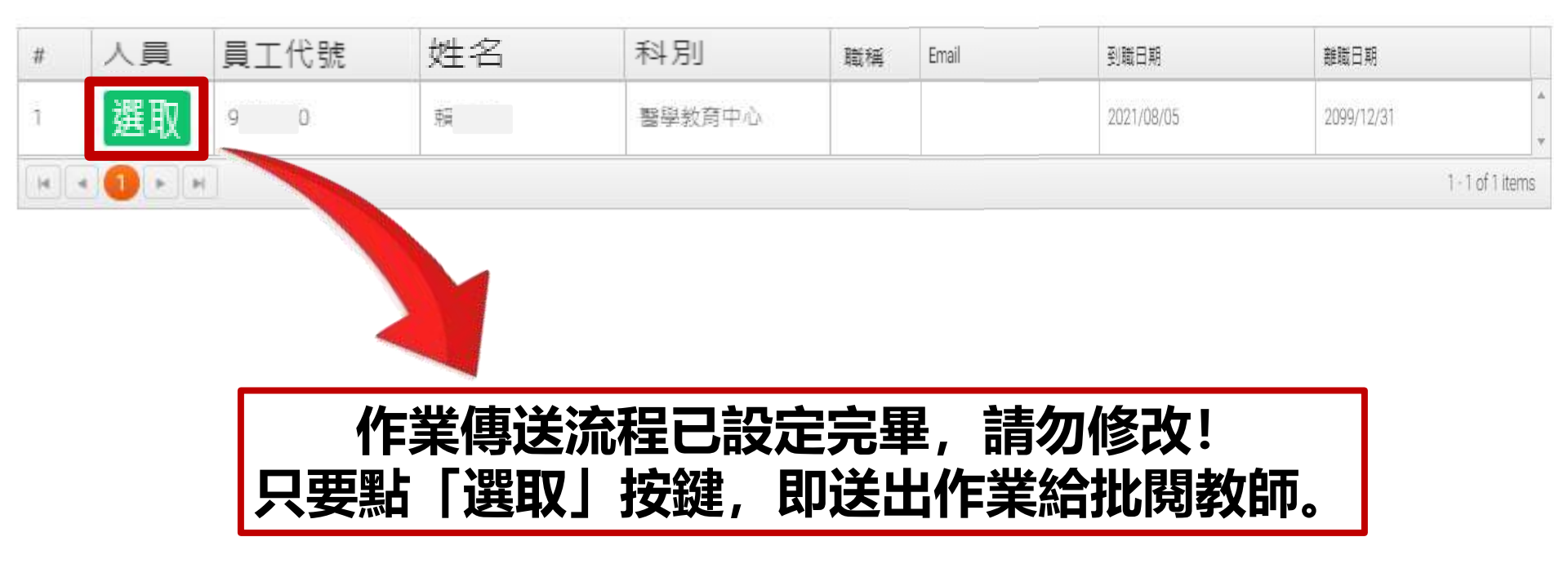

# 臨床選習學生請上傳DOPS評估表

訓練計畫名稱:新光護理實習生護照(last mile)

學習護照:護理實習生臨床選習護照

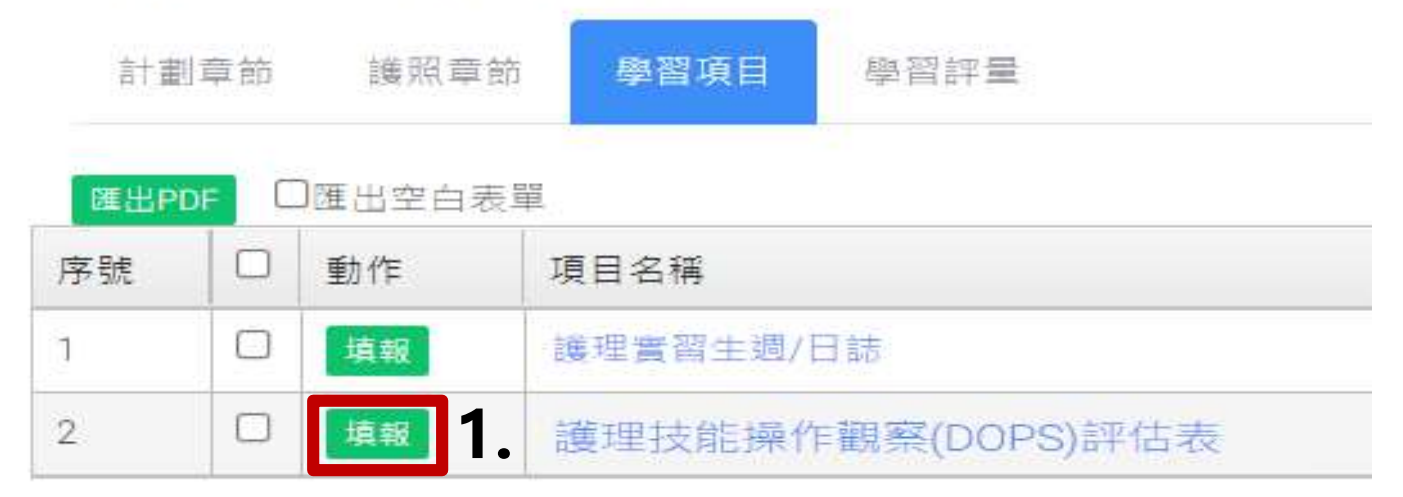

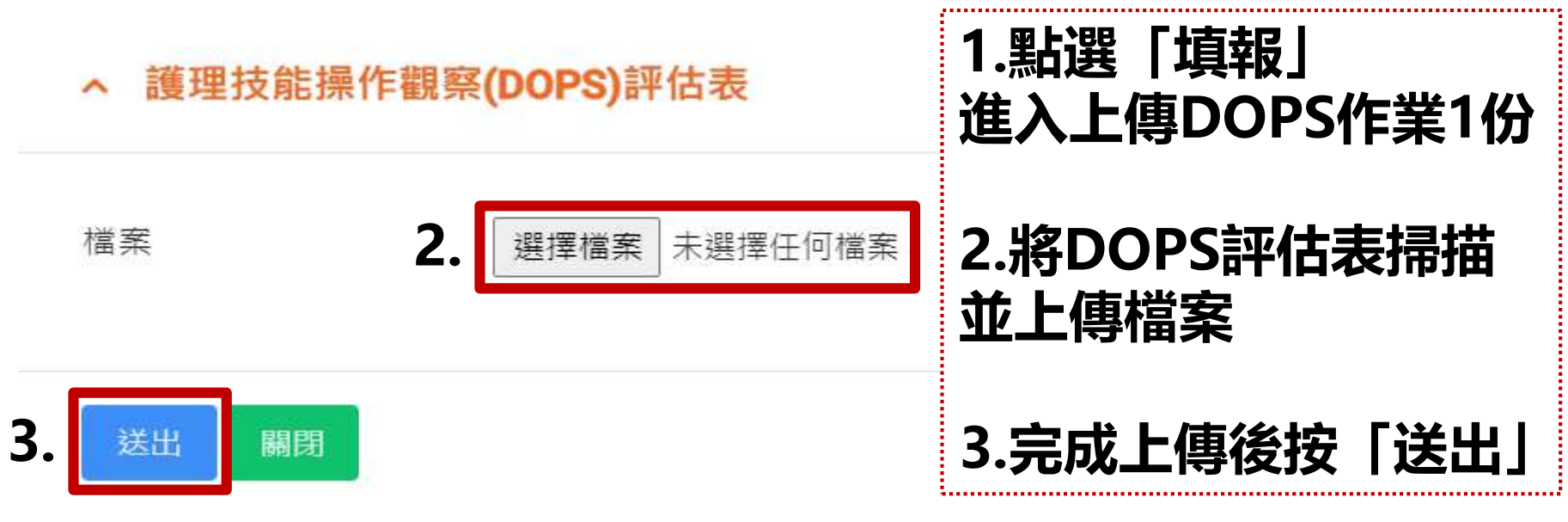

## 護理實習生 滿意度填寫方式

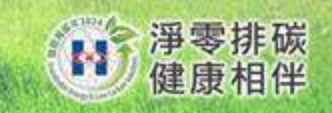

### 滿意度填寫方式

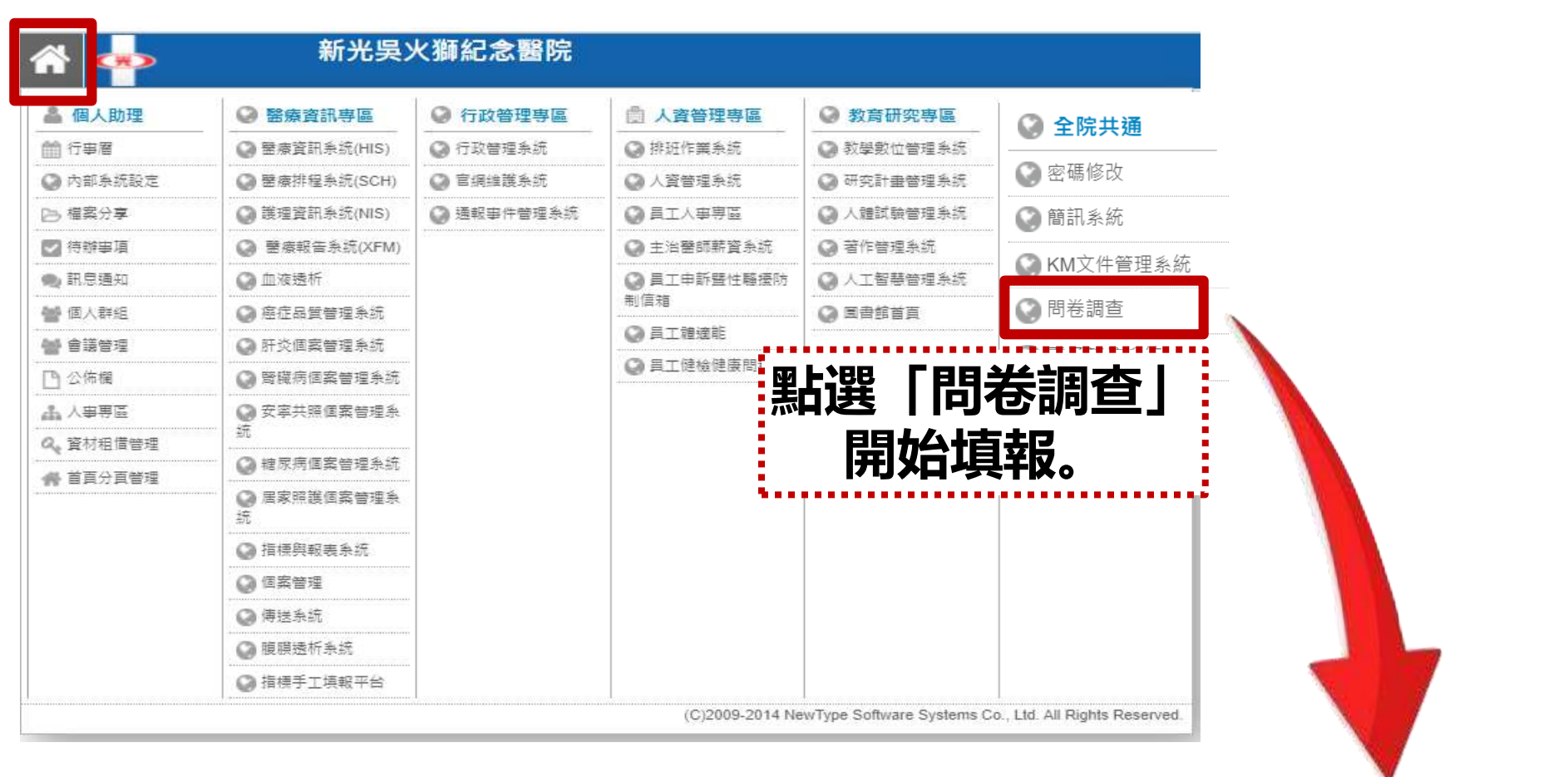

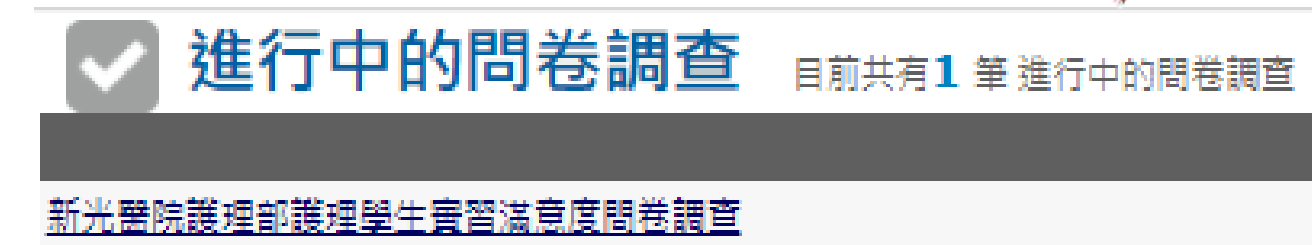

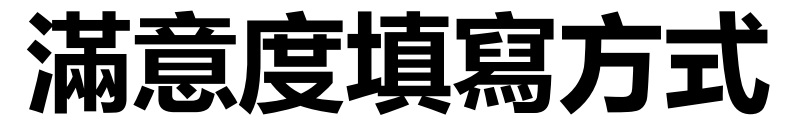

#### [新光醫院護理部護理學生實習滿意度問卷調查]

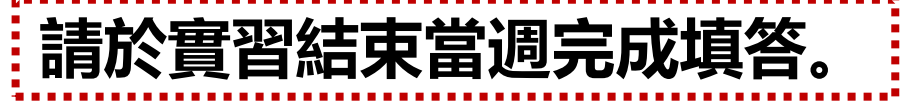

護理部為提升臨床護生實習品質,營造更好的教學環境,態請您撥冗填寫問卷,以作為改進的參考,且為保障您的權益,本問卷內容採不記名並將予保密,撤請安心回答。 感謝您的支持與合作。

目前共有2 筆 問卷調查主題

1

新光醫院護理部護理教育委員會

| 第一部分:個人基本資料       |                                                                                                    | 2 第二部分臨床實習滿意度問卷調查<br>請您就每一個題目,依據真實感受回答您認為適當的選項 |                                                |                                                                                                    |                   |  |
|-------------------|----------------------------------------------------------------------------------------------------|------------------------------------------------|------------------------------------------------|----------------------------------------------------------------------------------------------------|-------------------|--|
| 此主題目前共有6 筆 問卷調查題目 |                                                                                                    |                                                | 此主題目前共有13 筆 問卷調查題目<br>1 實習機構能提供合宜教學環境及學習所需要的設備 |                                                                                                    |                   |  |
| 1                 | 性別                                                                                                    |                                                | 2                                              | <ul> <li>○ 5方:非常滿意 ○ 4方:滿意 ○ 5方:同可 ○ 27</li> <li>實習機構之圖書設備或網路電子資源運用的方便性</li> <li>○ 5分:非常滿意 ○ 4分:滿意 ○ 3分:尚可 ○ 25</li> </ul>   | 7 : 不满息<br>): 不滿意 |  |
|                   | 〇男〇女                                                                                                    |                                                | 3                                              | 實習學生職前訓練(含安全防護)有助於進入職場準備                                                                                                    |                   |  |
| 2                 | 年齢                                                                                                    |                                                | 4                                              | <ul> <li>5分:非常満足 04分:満足 03分:同可 02%</li> <li>實習機構提供護理實習生之更衣室環境</li> </ul>                                                     | 「: 不滿思            |  |
|                   | ○19歳以下 ○20-24歳 ○25-28歳 ○29-30歳 ○30歳以上                                                                           |                                                | 5                                              | ○5分:非常滿意 ○4分:滿意 ○3分:尚可 ○2分<br>實習機構能提供學生適當的意見反應營道及即時回饋                                                                        | ▶:不滿意             |  |
| 3                 | 就讀的學校                                                                                                    |                                                | 6                                              | ○5分:非常滿意 ○4分:滿意 ○3分:尚可 ○2分<br>審習單位能提供充足聲處晤識設備                                                                                | ▶:不滿意             |  |
|                   | ○國立陽明交通大學 ○ 輔仁大學 ○ 臺北醫學大學 ○ 國立臺北護理健康大學 ○ 弘光科技大學 ○ 亞東科技大學 ○ 長庚科<br>○ 聖母醫護管理専科學校 ○ 馬偕醫護管理専科學校 ○ 其他,請自行填寫學校名:      |                                                |                                                | 填答完畢,請按                                                                                                    | <br>∆7±1          |  |
| 4                 | 本次實習的科目為                                                                                                    |                                                | 记以,                                            | 达出问を調宜結果」                                                                                                    | 挺。                |  |
|                   | ○護理學實習(综合護理/成人護理實習/內外科護理) ○臨床就業選習(最後一哩) ○婦嬰護理 ○產科護理 ○助產學程<br>精神衛生護理 ○長期照護學實習 ○碩士班-護理資訊管理 ○碩士班-進階護理 ○其他,請自行填寫科目: | ••••••                                         | 10                                             | <ul> <li>○ 5分:非常</li> <li>○ 4分: 滿意 ○ 3分: 尚可 ○ 2分</li> <li>整體而言,我</li> <li>○ 5分:非常</li> <li>○ 4分: 滿意 ○ 3分: 尚可 ○ 2分</li> </ul> | }: 不滿意<br>}: 不滿意  |  |
| 5                 | 本次實習的單位為:諸填寫單位別                                                                                                 |                                                | 11                                             | <ul> <li>請問您於實習 書音會使用院方提供的圖書或網路資源</li> <li>□ 是 □ そ きつ建議內容:</li> <li>您認為於本 周感到最滿意的部份是什麼?</li> </ul>                           | 1?                |  |
| 6                 | 您本疢實習日程<br>□ 起訖時間(範例:20210614至20210728):                                                                        |                                                | 完                                              | <sup>購填寫內容:</sup><br>成,送出問卷調查結果                                                                                              |                   |  |

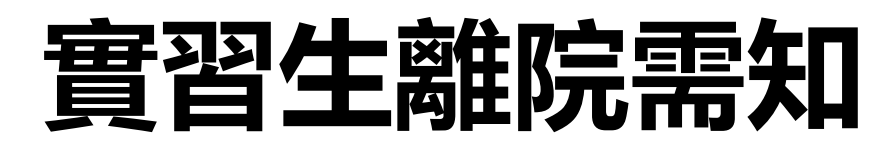

- 「醫療圖書室書籍歸還確認單」請交回B3圖書館
- 小組長請確認全體組員是否完成離院手續查檢表之 事項(實習滿意度、作業上傳、歸還鑰匙),完成請 打勾並簽章
- ・ 攜帶「識別證含小卡」及「查檢表」至B2護理部 辦公室(第七會議室對面的茶水間内)辦理離院手續
- 請實習老師繳交學生成績電子檔
   並Email至:X014162@ms.skh.org.tw
- ★如需辦理離院,請預先電洽分機2711-李小姐 公務機811798 辦理時間:週一至週五AM08:30-12:30 PM13:30-17:30